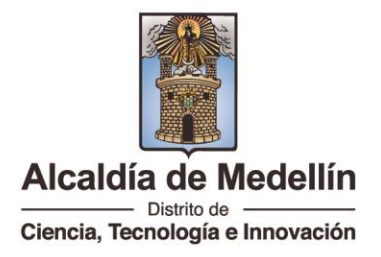

### PQR'SD

## SOLICITUD DE INFORMACIÓN DE INSTITUCIONES CLAUSURADAS.

- 1. Verifique y lea atentamente los requisitos y documentación necesarios
- 2. Envíe su solicitud al correo <u>radicacion.edu@medellin.gov.co</u> con los documentos adjuntos en formato PDF.
- 3. Una vez verificados los documentos se le enviará un correo electrónico con el número de radicado para que pueda hacer el debido seguimiento del trámite.
- Puede ingresar al link <u>https://mercurio.medellin.gov.co/mercurio/IndiceServlet?operacion=9&codl</u> <u>ndice=00001&indicador=3</u> para consultar respuestas y/o cargar documentos.

#### REQUISITOS

Carta de solicitud

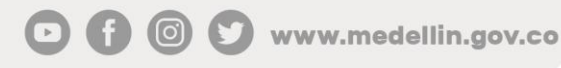

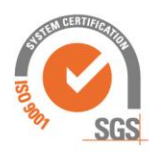

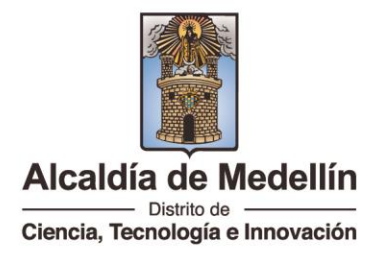

### PQR'SD

# COMO REALIZAR EL TRAMITE DE ACREDITACION DE DOCUMENTOS PARA EL EXTERIOR.

- 5. Verifique y lea atentamente los requisitos y documentación necesarios
- 6. Envíe su solicitud al correo <u>radicacion.edu@medellin.gov.co</u> con los documentos adjuntos en formato PDF.
- Una vez verificados los documentos se le enviará un correo electrónico con el número de radicado para que pueda hacer el debido seguimiento del trámite.
- Puede ingresar al link <u>https://mercurio.medellin.gov.co/mercurio/IndiceServlet?operacion=9&codl</u> <u>ndice=00001&indicador=3</u> para consultar respuestas y/o cargar documentos.

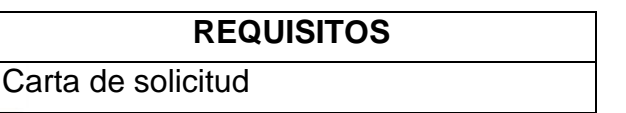

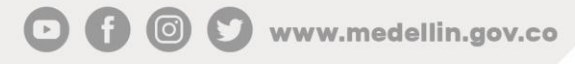

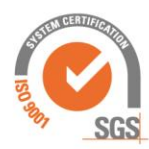

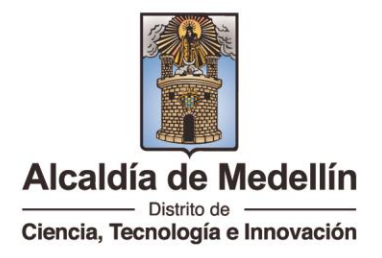

#### PQR'SD

## LEGALIDAD IETDH PARA REALIZAR ESTUDIOS TÉCNICOS

- 1. Verifique y lea atentamente los requisitos y documentación necesarios
- 2. Envíe su solicitud al correo <u>radicacion.edu@medellin.gov.co</u> con los documentos adjuntos en formato PDF.
- Una vez verificados los documentos se le enviará un correo electrónico con el número de radicado para que pueda hacer el debido seguimiento del trámite.
- Puede ingresar al link <u>https://mercurio.medellin.gov.co/mercurio/IndiceServlet?operacion=9&codl</u> <u>ndice=00001&indicador=3</u> para consultar respuestas y/o cargar documentos.

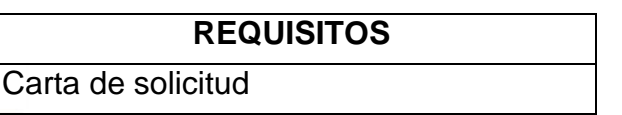

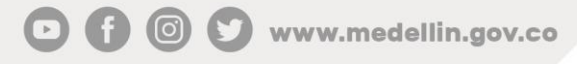

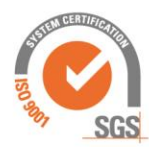